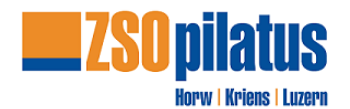

# Anleitung – SBB "Coupon" mittels Webseite

Diese Anleitung erklärt den Kauf der Fahrkarte mittels SBB Coupon Code für die ZSOpilatus. Voraussetzungen:

- 1. Der SBB Coupon-Code kann über die Webseite sbb.ch eingelöst werden.
- 2. Du darfst nicht mit einem privaten Benutzernamen auf der Webseite angemeldet sein. Zwingend vorgängig "ausloggen". Bei bereits erfassten Benutzern sind unter Umständen Angaben vorgegeben, die der SBB Coupon nicht übersteuern kann. Das könnte dazu führen, dass Billett-Kosten trotz Coupon belastet werden.

#### 1 Verbindung wählen

Verbindung, Datum und Zeitwählen. Anschliessend Verbindung anwählen.

| © Obernau, Dorf                    | (TQ.)           |
|------------------------------------|-----------------|
| Nach<br>Luzern, Paulusplatz        |                 |
| < 📾 Mo, 08.01.2024 > 07:20 (Ab An) | . Einstellungen |
| Frühere Verbindungen               |                 |
| Jan B 1 Richtung Ebikon, Fildern   | ab CHF 3.40     |
| 07:26                              | • 07:41         |
|                                    | 15 min          |

#### Billette ab CHF x.xx anwählen

| (                              |         | <sup>Von</sup><br>Obernau, Dorf        |                   | 10                                                            |
|--------------------------------|---------|----------------------------------------|-------------------|---------------------------------------------------------------|
|                                | 0       | <sub>Nach</sub><br>Luzern, Paulusplatz |                   | UI I                                                          |
|                                |         | < 🛱 Mo, 08.01.2024                     | > 07:20           | Ab     An                                                     |
| Frü                            | ihere \ | /erbindungen                           | ab CHF 3.40       | Obernau, Dorf → Luzern, Paulusplatz<br>Mo. 08.01.2024, 15 min |
| 226 •                          |         |                                        | • 07:41<br>15 min | 07:26                                                         |
| <b>B 1</b> Richtung Ebikon, Fi | ldern   |                                        | ab CHF 3.40       | Billette ab CHF 3.40                                          |

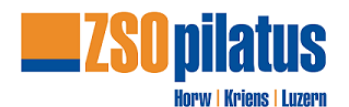

## 2 Reiseoptionen

- Hin- und Rückfahrt
- 2. Klasse
- Rückfahrt wählen

| Reisende erfassen<br>Um das Angebot für sich (und weitere Mitreisende) bequem zu kaufen, melden Sie sich mit Ihrem Swisspass-Login an. Alternativ können Sie auch ohne Login «Als<br>Gast- kaufen.<br>Reisende   Ermässigung bearbeiten 🖋 | Hinfahrt<br>Obernau, Dorf → Luzern, Paulusplatz<br>via direkt<br>2. Klasse<br>1× Passepartout Einzelbillett Zone 10, ③<br>Halbtax-Abo<br>Güttg: Mo., 08.01.2024 ab 07:26<br>1. Stunde Ab CHF 3.40 |
|----------------------------------------------------------------------------------------------------|----------------------------------------------------------------------------------------------------|
| → Einfache Fahrt                                                                                                    | Rückfahrt Luzern, Paulusplatz → Obernau, Dorf Via direkt 2. Klasse M Klicken Sie auf -Weiter-, um Reisende Inizizufügen und die Rückfahrt auszr Gesamtpreis Fickfahrt wählen →                    |

# 2.1 Gewünschtes Datum und Uhrzeit eingeben.

Verbindung suchen.

| R             | lüc               | ckfał           | nrt: Luze      | ern, Pa | aulusplatz | z → Oberna                      | , Dorf     |
|---------------|-------------------|-----------------|----------------|---------|------------|---------------------------------|------------|
|               |                   | Datum           | Mo, 08.01.2024 | Zeit    | Ab An      | Verbindung suchen $\rightarrow$ |            |
| 2.2           | Ri                | ickfahr         | t anwählen     |         |            |                                 |            |
| स्य ।<br>17:0 | 31 Richtun<br>D 🔶 | g Obernau, Dorf | • 17:15        | 15 min  | 0          | Ab CH                           | - 3.40 🗃 🔶 |

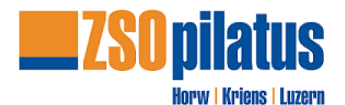

#### 3 Auswahl bestätigen

| Hin-/Rückfahrt                                                                                    |                           |
|---------------------------------------------------------------------------------------------------|---------------------------|
| Obernau, Dorf ←→ Luzern<br>via direkt<br>2. Klasse                                                | , Paulusplatz             |
| 1× Passepartout Tageskarte<br>Halbtax-Abo<br>Gültig: Mo., 08.01.2024<br>bis Di., 09.01.2024 05:00 | Zone 10, ④<br>Ab CHF 6.80 |
| Gesamtpreis                                                                                       | CHF 6.80                  |
| Weiter -                                                                                          | <b>→</b>                  |
|                                                                                                   |                           |

# 4 persönliche Daten eingeben.

Persönliche Daten einpflegen. Ermässigungskarten «Halbtax» auswählen.

| SwissPass-Login.                                                                  |               |                         |                                 |         |                         |
|-----------------------------------------------------------------------------------|---------------|-------------------------|---------------------------------|---------|-------------------------|
| Anmelden mit SwissPass $\rightarrow$                                              |               |                         |                                 |         |                         |
| Übersicht Reisende.<br>An welche E-Mail-Adresse dürfen wir die Billette und Reise | infos senden? |                         |                                 |         |                         |
| E-Mail-Adresse                                                                    |               |                         |                                 |         |                         |
| hansmuster@zsopilatus.ch                                                          |               |                         |                                 |         |                         |
| Reisende:r 1.                                                                     |               |                         |                                 |         |                         |
| Vorname                                                                           | Nachname      | Geburtsdatum 01.01.2000 | Ermassigungskarten<br>Halbtax v | Hunde V | 0 velo                  |
|                                                                                   |               |                         |                                 |         |                         |
|                                                                                   |               |                         |                                 |         |                         |
|                                                                                   |               |                         |                                 |         |                         |
|                                                                                   |               |                         |                                 |         |                         |
| Reisende hinzufügen 🖉                                                             |               |                         |                                 | Üt      | bernehmen $\rightarrow$ |

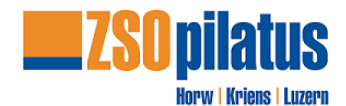

#### 5 zur Kasse

| Reisende erfassen<br>Hans Muster, 01.01.2000<br>Halotax<br>Reisende   Ermässigung bearbeiten 🖋                                                                                          | Hin-/Rückfahrt<br>Obernau, Dorf ←⇒ Luzern, Paulusplatz<br>via direkt<br>2. Klasse<br>1* Passepartout Tageskarte Zone 10,<br>Halbtax-Abo<br>Götig: Mo., 08.01.2024<br>bis Di., 00.01.2024 05:00<br>5.80 |
|----------------------------------------------------------------------------------------------------|----------------------------------------------------------------------------------------------------|
| 2. Klasse     1. Klasse       * CHF 4.80                                                                                                    | Gesamtpreis<br>Zur Kasse →                                                                                                    |
| Billettwahl Rückfahrt<br>Passepartout Tageskarte Zone 10<br>Für alle öffentlichen Verkehrsmittel und beliebig viele Fahrten innerhalb der gelösten Zonen und der zeitlichen Gültigkeit. |                                                                                                    |

## 6 Coupon / Zahlungsmittel / Allgemeine Geschäftsbedingungen

## 6.1 Coupon-Code laut Dienstaufgebot eingeben.

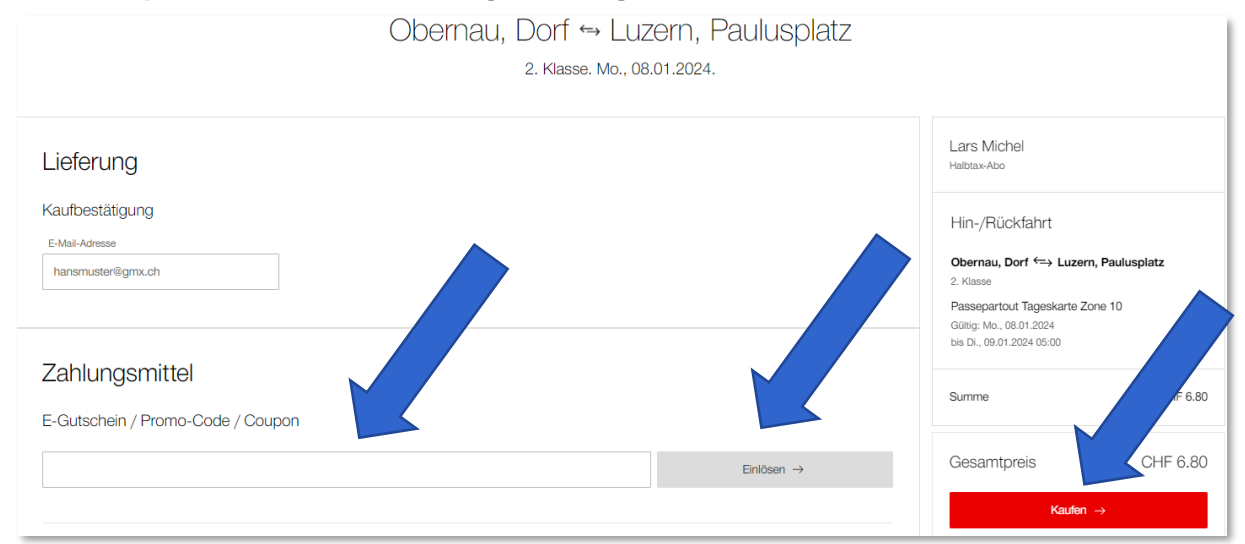

#### 6.2 Zahlungsmittel anwählen

| Zahlungsmittel             |         |
|----------------------------|---------|
| C Kreditkarte / Debitkarte | 🕡 🔤 🗤 🌑 |
| Twint                      | STWIT   |
| O PostFinance Card         |         |
| O Reka                     | reka    |

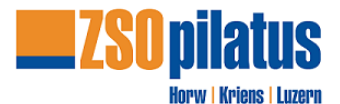

#### 6.3 Allgemeine Geschäftsbedingungen

Allgemeine Geschäftsbedingungen bestätigen

# Allgemeine Geschäftsbedingungen

✓ Ich habe die nachfolgenden Allgemeinen Geschäftsbedingungen gelesen und stimme diesen zu.

Kauf von Billetten auf SBB.ch und/oder via SBB Mobile App

#### 7 Benutzung des ÖV

ÖV-Billett und Dienstaufgebot zwingend bei der Benutzung des ÖV am Diensttag mitführen.

#### 8 Probleme bei Billett-Bezug

Sollte der Bezug des Billetts mit dem Coupon-Code nicht funktionieren, kontaktiere uns vor Dienststart per Telefon (041 208 85 24). Wir helfen dir gerne weiter.

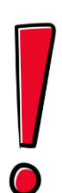